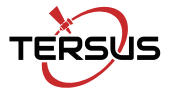

Quick Start Guide

# **Oscar GNSS Receiver**

- > Oscar as a Base
- > Oscar as a Rover

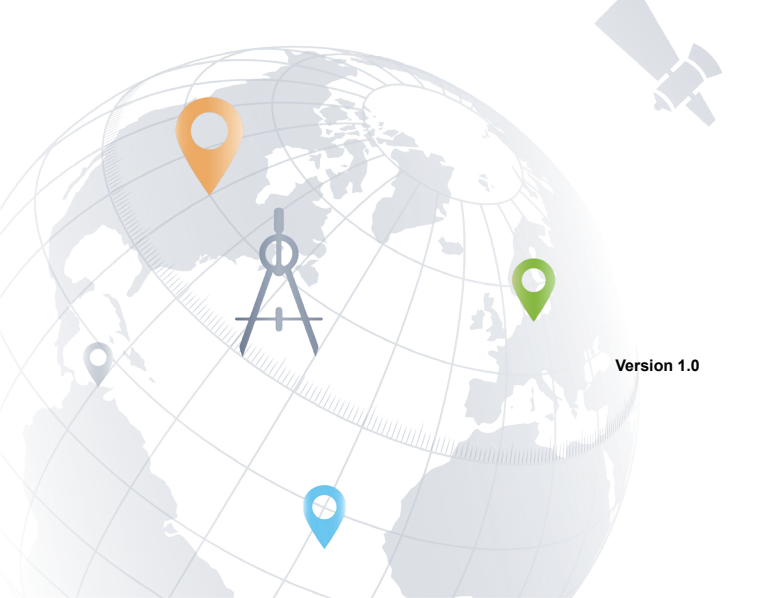

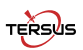

 !
 Note: Please check each item according to the item list first to confirm that all the accessories are correct for the purchased kit.

 ♪
 Install the radio antenna before switching the radio transceiver to transmit mode, or the radio transceiver may be damaged due to overheating. The energy to be transmitted cannot be emitted out without the antenna, which may cause the

This Quick Start Guide introduces how to start using Oscar GNSS Receiver quickly, the detailed introduction and operations of Oscar refer to *User Manual for Oscar GNSS Receiver*.

temperature rise and overheat of the radio module.

The five simple steps to get started are as follows:

- 1. Check battery power level, charge the battery if necessary;
- 2. Load one battery into Oscar, and insert one SIM card;
- 3. Set up Oscar as a Base or Rover;
- 4. Power on the receiver and make configurations;
- 5. Start survey and collect GNSS data in the field.

# 1.System Setup

Oscar GNSS Receiver can work as a Base or a Rover.

- ♦ Oscar as a Base
- Oscar as a Rover

According to the customer requirements, set up the system as per the following pictures.

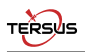

### 1.1 Base setup

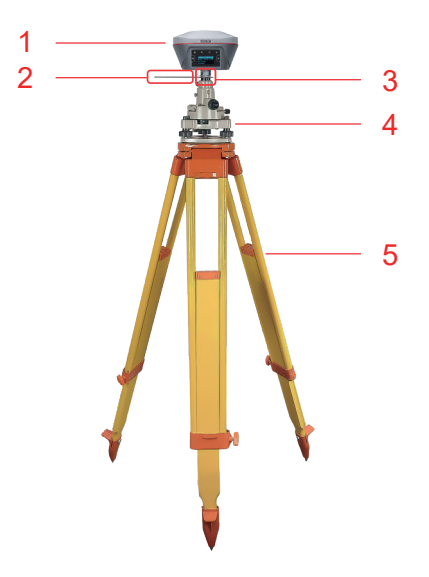

Figure 1.1 Oscar as a Base - Network Mode

Table 1.1 Devices in Figure 1.1

| NO. | Device Name              |
|-----|--------------------------|
| 1   | Oscar GNSS Receiver      |
| 2   | Height measure accessory |
| 3   | GNSS antenna connector   |
| 4   | Tribrach                 |
| 5   | Tripod                   |

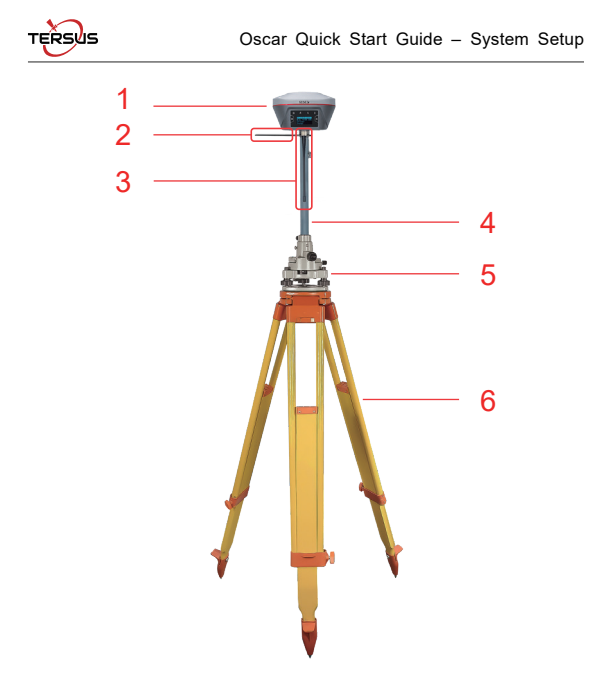

Figure 1.2 Oscar as a Base - Internal Radio

Table 1.2 Devices in Figure 1.2

| NO. | Device Name              |
|-----|--------------------------|
| 1   | Oscar GNSS Receiver      |
| 2   | Height measure accessory |
| 3   | 410-470MHz radio antenna |
| 4   | Extension pole 30cm      |
| 5   | Tribrach                 |
| 6   | Tripod                   |

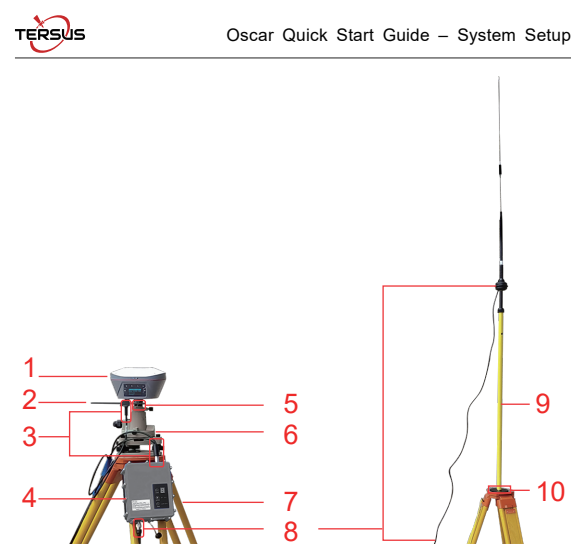

Figure 1.3 Oscar as a Base - External 25W Radio

Table 1.3 Devices in Figure 1.3

| NO. | Device Name                                  |
|-----|----------------------------------------------|
| 1   | Oscar GNSS Receiver                          |
| 2   | Height measure accessory                     |
| 3   | Serial-5pin to 25W-Radio-DC-5pin & Bullet-DC |
| 4   | 25W Radio for Oscar                          |
| 5   | GNSS antenna connector                       |
| 6   | Tribrach                                     |
| 7   | Tripod                                       |
| 8   | High Gain Radio Antenna                      |
| 9   | Telescopic pole for radio antenna            |
| 10  | Metal plate for radio antenna                |

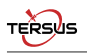

### 1.2 Rover setup

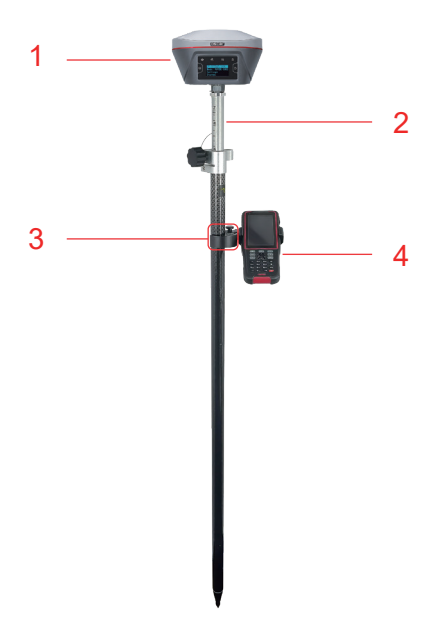

Figure 1.4 Oscar as a Rover - Network Mode

Table 1.4 Devices in Figure 1.4

| NO. | Device Name         |
|-----|---------------------|
| 1   | Oscar GNSS Receiver |
| 2   | Ranging pole        |
| 3   | Bracket for TC20    |
| 4   | TC20 Controller     |

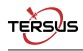

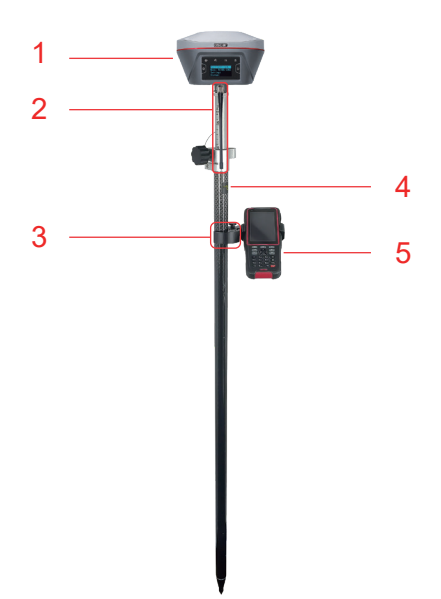

#### Figure 1.5 Oscar as a Rover – Internal Radio

Table 1.5 Devices in Figure 1.5

| NO. | Device Name             |
|-----|-------------------------|
| 1   | Oscar GNSS Receiver     |
| 2   | Radio antenna for Oscar |
| 3   | Bracket for TC20        |
| 4   | Ranging pole            |
| 5   | TC20 Controller         |

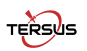

# 2.Configure via Buttons

### 2.1 Configure Oscar as a Base

Steps of button configuration:

- 1. Long press the power button to power on Oscar;
- Press FN button to select [Mode Config], press the power button to enter the work mode options;
- 3. Select [Base Mode] and press the power button;
- If using Tersus Caster Service, select [TCS] and press the power button to enter TCS network settings; Set the format, server and press the power button to confirm.
- If using internal radio, select [Internal Radio] and press the power button to enter radio setting; Set protocol, format, power, channel, frequency and press the power button to confirm.
- If using external radio, select [External Radio] and press the power button to configure; Set Baud rate as 115200, format and press the power button to confirm.
- 7. Above all, setting Oscar as a base is completed.

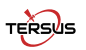

### 2.2 Configure Oscar as a Rover

Same steps with step 1 & 2 above, then:

- 3. Select [Rover Mode] and press the power button;
- If using Tersus Caster Service, select [TCS] and press the power button to enter TCS network settings; Set the Base ID, server and press the power button to confirm.
- 5. If using internal radio, select [Internal Radio] and press the power button to enter radio setting; Set protocol, channel and frequency same as Base, press the power button to confirm.
- If using NTRIP Client, select [NTRIP Client] and press the power button to enter NTRIP setting; Set IP address with correct port and press the power button to confirm.
- 7. Above all, setting Oscar as a rover is completed.

## 3. Configure via Nuwa App

#### 3.1 NFC Function

While Oscar is powered on and the screen of TC20 Controller is unlocked, put TC20 Controller close to the Oscar NFC logo. The Bluetooth pairs automatically after a beep and Nuwa is launched requesting to open the latest project. Click [OK] and start configuring Oscar as stated in section 3.4. Also you can click [Cancel] to create a new project or open an existing project, and then start configuring Oscar.

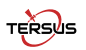

Oscar Quick Start Guide - Configure via Nuwa App

### 3.2 Create project / open existing project

If using an android device without NFC function, ensure Oscar is powered on, and launch Nuwa application on the android device. Click [Project] in the main interface to create a new project or open an existing project as shown in Figure 3.1 and connect Oscar manually which is stated in section 3.3 below.

### 3.3 Connect Oscar

Back to the main interface of Nuwa, click [Device] -> [Connect], select device Oscar and target Bluetooth address to pair, the antenna is selected by default. Then click [Connect] to complete the device connection, refer to Figure 3.2 below.

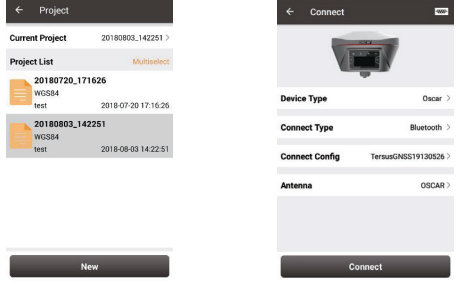

Figure 3.1 Project

Figure 3.2 Connect Oscar

### 3.4 Configure Base or Rover

Back to the Device interface, click [Base] to enter the Work Mode List, create a new Base or edit an existing base as shown in Figure 3.3; Select [Rover] to enter the Work Mode list, create a new Rover or edit an existing rover as shown in Figure 3.4;

| <ul> <li>Create Base Co</li> </ul> | nfig             | ← Create Rover | Config           |
|------------------------------------|------------------|----------------|------------------|
| rtup                               | Auto start >     | Data Link      | Internal Radio 🗦 |
| a Link                             | External Radio > | Air Baud Rate  | 9600 >           |
| d Rate                             | 115200 >         | Protocal       | Transparent >    |
|                                    |                  | WorkChannel    | 1 >              |
| lerential Format                   | RIGMS.2 /        | Channel Freq   | 458.0            |
|                                    |                  |                |                  |
|                                    |                  |                |                  |
|                                    |                  |                |                  |

Figure 3.3 Base Config Figure 3.4 Rover Config Choose [External Radio] (Base only) or [Internal Radio] or [Receiver Network] or [PDA Network] for Data Link, after the detailed configuration of a base or rover is filled in, then click [OK] and back to the work mode list, select this configuration to start data transmission for base or rover which are shown in Figure 3.5 and Figure 3.6 below.

| ← Link status                                                                          |                                                                         | ← Link sta                                                    | itus                                                     |
|----------------------------------------------------------------------------------------|-------------------------------------------------------------------------|---------------------------------------------------------------|----------------------------------------------------------|
| Mode<br>Data Link<br>Air Baud Rate<br>Transmitting<br>Power<br>Protocal<br>WorkChannel | Base<br>Internal Radio<br>9600<br>L<br>TRANSEOT<br>Channel:1 Freq.458.0 | Mode<br>Data Link<br>Air Baud Rate<br>Protocal<br>WorkChannel | Rover<br>Internal Radio<br>9600<br>TRANSEOT<br>Channel:1 |
|                                                                                        | Stop Base                                                               |                                                               | Stop Rover                                               |

Figure 3.5 Link status of Base

Figure 3.6 Link status of Rover

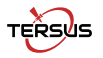

Tersus GNSS Inc. Global Accuracy Easier

## Get More

This Quick Start Guide briefly introduces the setup and operation for Oscar GNSS Receiver and the operation of Nuwa app. More details please refer to User Manual of Oscar and User Manual of Nuwa app which can be downloaded from Tersus official website:

https://www.tersus-gnss.com/product/oscar-gnss-receiver.

### Exemption of Liability

Before using this product, please be sure to read the product manual carefully, which helps you to better use the product. Tersus is not liable for damages caused by failure to follow the instructions in the manual.

Tersus is committed to continually improving product features and performance, and the contents of subsequent product manuals are subject to change without notice. If the pictures and icons in the manual are different with actual product, please refer to the actual product.

## **Technical Support**

Thank you for using Tersus products. If you have any technical questions for the products, please contact us at support@tersus-gnss.com or log a ticket in our tracking system: https://tersus.supportsystem.com/ and we will serve you promptly.

To learn more, visit: www.tersus-gnss.com Sales inquiry: sales@tersus-gnss.com Technical support: support@tersus-gnss.com